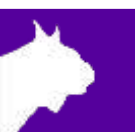

# Lynx 360 Display

**Quick Start Guide** 

## Items Not Included

Computer running FinishLynx (requires NCP plug-in) or FieldLynx (requires Scoreboard plug-in) on Microsoft Windows. ResulTV is also required.

### Introduction

The following guide will walk you through the setup, configuration, and operations of the display. If at any point you need additional help, please contact Technical Support: <a href="mailto:support@finishlynx.com">support@finishlynx.com</a>.

### Setup

Follow the steps defined in the following documents available on the USB drive provided with your order or online:

- 1. Lynx 360 Display Basic Setup Video
- 2. <u>360\_LED\_Display\_Electrical\_QSG</u> (see Download section)

### **ResulTV**

- 1. Go to File | Options... | General tab:
  - a. Profile:
    - Video-360 (single) for the 1-tier build
    - Video-360 (double) for the 2-tier build
  - b. Click Ok.
  - c. Exit and restart ResulTV.

### FieldLynx

- 1. Click the **Options** gear button.
- 2. Click New to create a new scoreboard object or select an existing scoreboard object to edit it.
- 3. Result Scripts
  - Metric: ResulTV\_Video\_results-360.lss
  - English: ResulTV\_Video\_results-360.lss
  - Standings: ResulTV\_Video\_standings-360.lss
- 4. Serial: network (connect)
  - Port number: 1024
  - IP Address: (IP address of the ResulTV PC)
- 5. After entering these settings, restart the software to confirm that the scoreboard script is running.

### FinishLynx

- 1. Go to Scoreboard | Options...
- 2. Click New.
- 3. Serial Port: Network(connect)
  - a. Port: 1024
  - b. IP address: address of the ResulTV PC.
- 4. Script: ResulTV\_Video\_1line-360.lss
- 5. Running Time: Normal
- 6. Results: Auto
- 7. Click **Ok** and restart FinishLynx.